## Google Chrome downloading and checking your version

To download Google Chrome:

1-Go to: http://www.google.com/chrome

2-Windows users select the blue button to download. Follow the instructions and install Chrome.

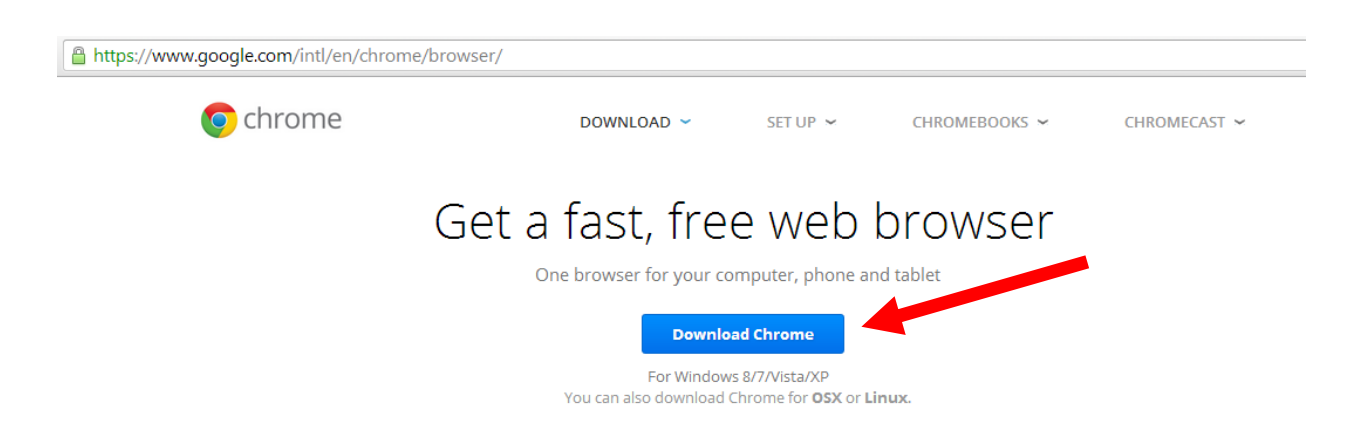

3-Other users hover over the word "Download" and select the right software for your device.

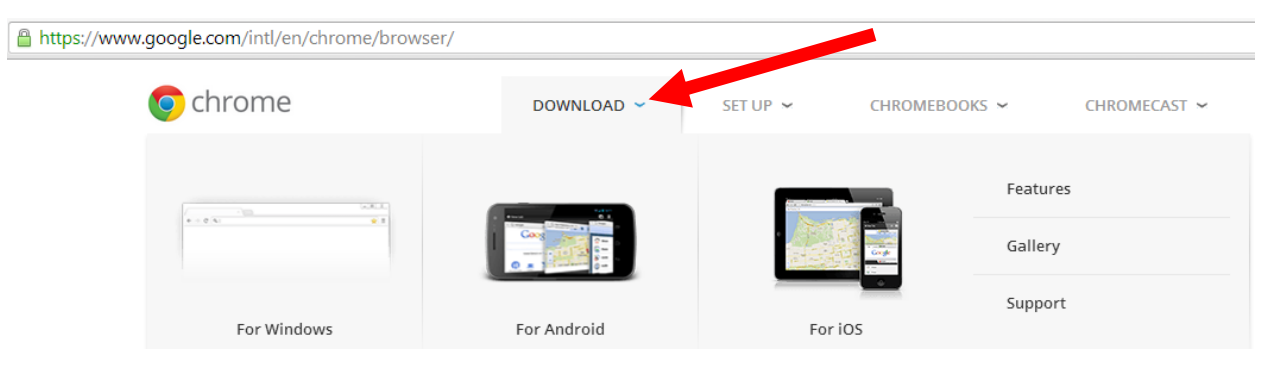

To determine your existing version:

1-Select the 3 lines next to the navigation bar in the top right of your screen.

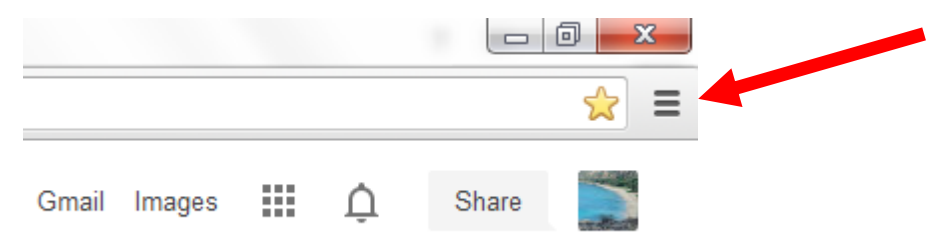

2-Select the menu option "About Google Chrome".

| ×                    |              |   |
|----------------------|--------------|---|
|                      | 52 E         |   |
| New tab              | Ctrl+T       |   |
| New window           | Ctrl+N       |   |
| New incognito window | Ctrl+Shift+N |   |
| Bookmarks            |              | F |
| Recent Tabs          |              | F |
| Edit Cut             | Copy Paste   |   |
| Zoom - 100           | % + []]      |   |
| Save page as         | Ctrl+S       |   |
| Find                 | Ctrl+F       |   |
| Print                | Ctrl+P       |   |
| Tools                |              | Þ |
| History              | Ctrl+H       |   |
| Downloads            | Ctrl+J       |   |
| Sign in to Chrome    |              |   |
| Settings             |              |   |
| About Google Chrome  |              |   |
| Help                 |              |   |
| Exit                 |              |   |

## 3-Note your version and if it indicates you are on the latest.

| $\leftarrow \rightarrow \mathbf{C}$ C chrome://chrome |            |                                                         |  |  |
|-------------------------------------------------------|------------|---------------------------------------------------------|--|--|
|                                                       | Chrome     | About                                                   |  |  |
|                                                       | History    | Google Chrome                                           |  |  |
|                                                       | Extensions | A web browser built for speed, simplicity, and security |  |  |
|                                                       | Settings   | Get help with using Chrome Report an issue              |  |  |
| ľ                                                     | Help       | Version 31.0.1650.63 m                                  |  |  |
|                                                       |            | 🗸 Google Chrome is up to date.                          |  |  |